## パスワードの変更方法について

川上村立図書館のホームページから「パスワードの登録・変更」を選択してください。
 図書館URLはこちら <u>http://www.vill.kawakami.nara.jp/life/library/</u>

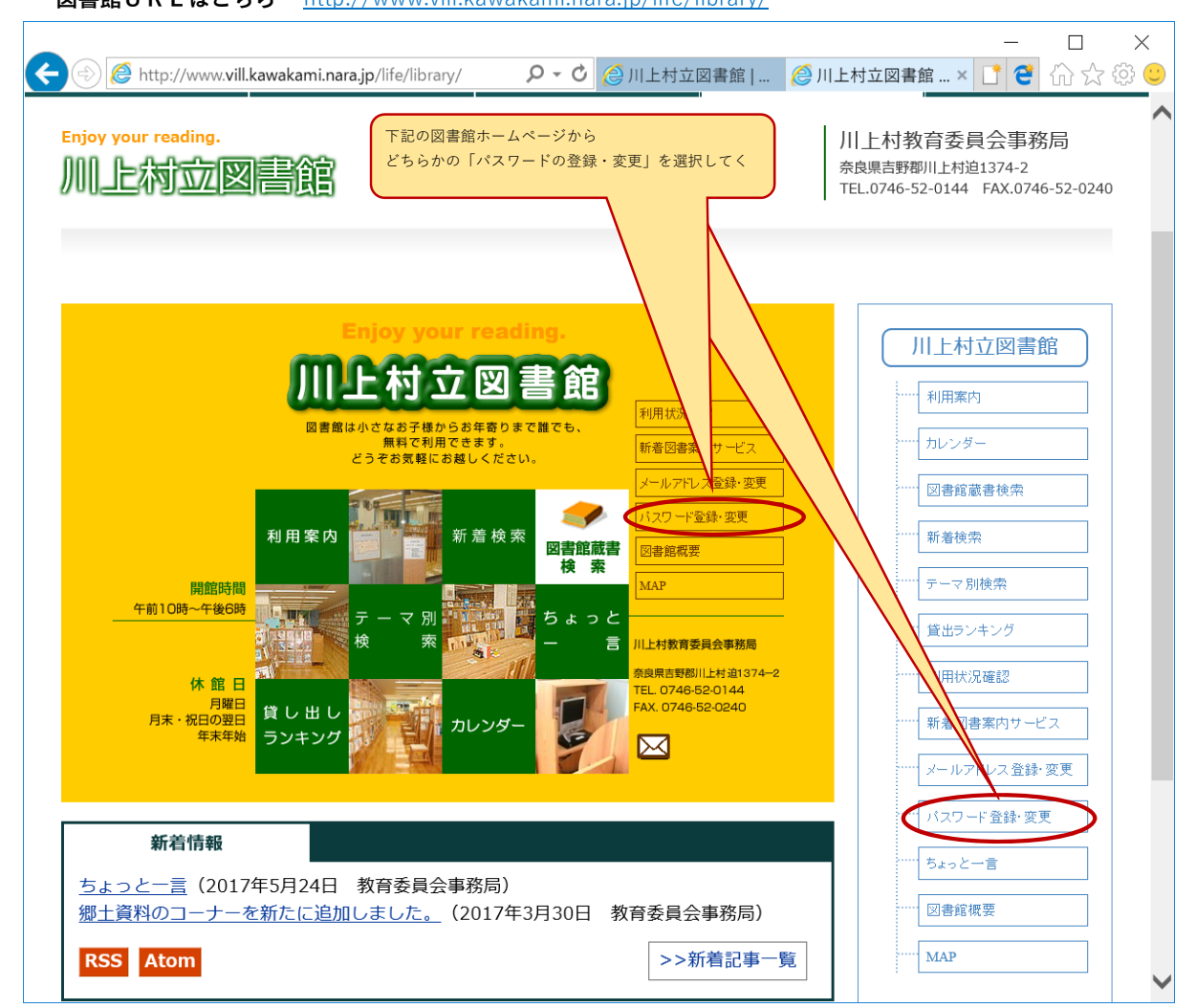

② 図書館利用カード番号・現在の登録済パスワード・新たなパスワードを入力後、「変更」ボタンを押します。

|                                                      |                                         |                  |                | 🗆 🛛 🗡              |  |
|------------------------------------------------------|-----------------------------------------|------------------|----------------|--------------------|--|
| (⇐) 🔄 🖬 https://ilisod001.ap                         | sel.jp/kawakami-library/wopc 🔎 👻 🔒      | 🖒 🙋 川上村立図書館      | 🧊 パスワード変更      | × 🚺 🥶 🏠 ☆ 🕸 🙂      |  |
| 川上村立図書(                                              | Ê                                       |                  | × <sup>1</sup> | 字の 大きさ: 普通 あ 大きめ あ |  |
| ブラウザの戻るボタンは使用しないで下さい.                                | ,                                       |                  |                | <u>ホーム</u>         |  |
| 資料検索 総合メニ                                            | ュー  利用者のページ                             | 各種サービス           | ログイン           |                    |  |
| <u>ホーム</u> 〉 パスワード変更                                 |                                         |                  |                |                    |  |
| 🛺 パスワード変更                                            |                                         |                  |                |                    |  |
| パスワード変更                                              |                                         |                  |                |                    |  |
| 必要な情報を入力して[変更]ボタンを                                   | 押してください。                                | 図書館利用カ           | ードに記載されている番号(  | 数字半角6桁)を入力         |  |
| 利用者カードの番号                                            | 利用者カードに記載されている番 <u>日をユーナ</u><br>9999999 | 登録している           | る現在のパスワードを入力しま | : <b>す</b> 。       |  |
| 現バスワード                                               | 現在のバスワードを入力してください(半角)                   | 英数字) ※初期パス「      | フードは西暦の生年月日(8桁 | ī) となっております。       |  |
| 新バスワード                                               | 変更したいバスワードを入力してください(Ŧ<br>●●●●●●         | 例)               | 昭和51年6月8日生まれの  | り場合、               |  |
| 新バスワード(確認)                                           | もう一度、変更後のバスワードを入力してく;                   | ださい(半角英語) 新たに登録し | たい変更後のパスワードを半  | 角文字で入力します。         |  |
|                                                      | <b>変更</b> 957                           | 入力確認のたます。        | め、新たに登録したい変更後の | のパスワードを再度入力し       |  |
|                                                      |                                         | ※パスワード           | は最低4桁以上(上限なし)  | を指定してください。         |  |
|                                                      |                                         |                  |                |                    |  |
|                                                      |                                         |                  |                | <u>ホーム</u>         |  |
| Copyright (C) 2008-2010 川上村立図書館 All Rights Reserved. |                                         |                  |                |                    |  |

## ③ パスワードの変更確認画面です。変更してもよろしければ「送信」ボタンを押してください。

|                                                                                                    |                      |                              |                     |                         |               |         | —          | $\Box$ $\times$                 |
|----------------------------------------------------------------------------------------------------|----------------------|------------------------------|---------------------|-------------------------|---------------|---------|------------|---------------------------------|
| Dependencies<br>Dependencies<br>Dependencies | < 🔿 🏛 https://ilisod | d001. <b>apsel.jp</b> /kawal | kami-library/wopc 🔎 | 🕶 🔒 🖒 <i>(</i> 〇 川上村立.  | 葠 川上村立        | 🎾 パスワー. | × 📑 🤁      | 슈 ☆ 🍄 🙂                         |
| プラクジの使る株なんは使用しないですか。         低点           資料検索         住合クニュ         利用者のページ         各種サービス         ログクン           ホニム > ゴスワード変更確認         パスワード変更確認         パスワード変更確認         パスワードの更新を行います。よろしいですか?           ・利用者カードの番号         99999         99999         99999         99999         99999         99999         99999         99999         99999         99999         99999         99999         99999         99999         99999         99999         99999         99999         99999         99999         99999         99999         99999         99999         99999         99999         99999         99999         99999         99999         99999         99999         99999         99999         99999         99999         99999         99999         99999         99999         99999         99999         99999         99999         99999         99999         99999         99999         99999         99999         99999         99999         99999         99999         99999         99999         99999         99999         99999         99999         99999         99999         9999         9999         9999         9999         9999         9999         9999         9999         9999         9999                                                                                                    | 川上村立図書               | 館                            |                     |                         |               |         | 文字の大きさ: 普社 | <sub>甬</sub> あ <sub>大きめ</sub> あ |
| 資料検索         資料分         資料クペク         資料クイス         ログク           本ニシ         パスワード変更確認         パスワード変更確認         パスワードの更新を行います。よらしいですか?           単用物カーFの番号         99999         現えスワード         ●           取ったフード         ●         ●         ●           レオロウト学の登号         99999         日         ●           リスワード         ●         ●         ●           レオロウト         ●         ●         ●           リスワード         ●         ●         ●           リスワード         ●         ●         ●           レオロウト         ●         ●         ●           リスワード         ●         ●         ●           リスワード         ●         ●         ●           レオロウト         ●         ●         ●           リスワード         ●         ●         ●           レオロウト         ●         ●         ●           レオロウト         ●         ●         ●           レオロウト         ●         ●         ●           レオロウト         ●         ●         ●           レオロウト         ●         ●         ●           レオロウト         ●         ●                                                                                                    | ブラウザの戻るボタンは使用しないで下   | - さい。                        |                     |                         | - 18 -        |         |            | 赤ーム                             |
| ADD-Fase       ) ADD-Fase         IND-Fase       ) ADD-Fase         IND-Fase       ) IND-Fase         IND-Fase       ) IND-Fase         IND-Fase       ) IND-Fase         IND-Fase       IND-Fase         IND-Fase       IND-Fase         IND-Fase       IND-Fase         IND-Fase       IND-Fase         IND-Fase       IND-Fase         IND-Fase       IND-Fase         IND-Fase       IND-Fase         IND-Fase       IND-Fase         IND-Fase       IND-Fase         IND-Fase       IND-Fase         IND-Fase       IND-Fase         IND-Fase       IND-Fase </td <td>資料検索</td> <td></td> <td> 利用者のページ</td> <td> 各種サービス</td> <td></td> <td></td> <td></td> <td></td>                                                                                                    | 資料検索                 |                              | 利用者のページ             | 各種サービス                  |               |         |            |                                 |
| どれワード変更確認           リたワト学の更新を行います。よろしいですか。           加損売」「の番号 999999<br>現パワード ************************************                                                                                                    |                      |                              |                     |                         |               |         |            |                                 |
| バスワードの更新を行います。よろしいですか?         利用者カードの番号       999999         現パスワード       ************************************                                                                                                    | ↓☆ バスワード変更確          |                              |                     |                         |               |         |            |                                 |
| JTの内容でパスワードの更新を行います。よろしいですか?         利用者カードの番号       999999         現いスワード       ************************************                                                                                                    | バスワード変更確認            |                              |                     |                         |               |         |            |                                 |
| 利用者か一下の番号         999999           現パスワード         ********           新パスワード         ********           「次スワードを新たに入力した内容へと変更します。<br>よろしければ、「送信」ボタンを押してください。         *                                                                                                    | 以下の内容でパスワードの更新<br>   | を行います。よろしいで                  | すか?                 |                         |               | _       |            |                                 |
| 現してワード ************************************                                                                                                    | 利用者カードの番号            | 999999                       |                     |                         |               |         |            |                                 |
| 新バスワード ボボマード ボニのページの先時へ パスワードを新たに入力した内容へと変更します。<br>よろしければ、「送信」ボタンを押してください。 ケニンの先時へ ケージの先時へののページの先時へのののからの                                                                                                    | 現バスワード               | ******                       |                     |                         |               |         |            |                                 |
| 送信 戻る<br>パスワードを新たに入力した内容へと変更します。<br>よろしければ、「送信」ボタンを押してください。 たーム Copyright (C) 2008-2010 川上村立 図書館 All Rights Reserved.                                                                                                    | 新パスワード               | *******                      |                     |                         |               |         |            |                                 |
| ▲ <u>このページの先開へ</u><br>パスワードを新たに入力した内容へと変更します。<br>よろしければ、「送信」ボタンを押してください。<br><u>ホーム</u><br>Copyright (C) 2008-2010 川上村立 図書館 All Rights Reserved.                                                                                                    |                      |                              | 送信 戻る               |                         |               |         |            |                                 |
| バスワードを新たに入力した内容へと変更します。<br>よろしければ、「送信」ボタンを押してください。<br><u>ホーム</u><br>Copyright (C) 2008-2010 川上村立 図書館 All Rights Reserved.                                                                                                    |                      |                              |                     |                         |               |         | <b>A</b> , | <u>ニのページの先頭へ</u>                |
| パスワードを新たに入力した内容へと変更します。<br>よろしければ、「送信」ボタンを押してください。<br><u>ホーム</u><br>Copyright (C) 2008-2010 川上村立 図書館 All Rights Reserved.                                                                                                    |                      |                              |                     |                         |               |         |            |                                 |
| パスワードを新たに入力した内容へと変更します。<br>よろしければ、「送信」ボタンを押してください。<br><u>ホーム</u><br>Copyright (C) 2008-2010 川上村立図書館 All Rights Reserved.                                                                                                    |                      |                              |                     |                         |               |         |            |                                 |
| よろしければ、「送信」ボタンを押してください。<br>ホーム<br>Copyright (C) 2008-2010 川上村立 図書館 All Rights Reserved.                                                                                                    |                      |                              |                     | スワードを新たに入力した            | た内容へと変更します    |         |            |                                 |
| ホーム<br>Copyright (C) 2008-2010 川上村立図書館 All Rights Reserved.                                                                                                    |                      |                              | t.                  | ろしければ、「送信」ボタ            | タンを押してください    | 0       |            |                                 |
| <u>ホーム</u><br>Copyright (C) 2008-2010 川上村立 図書館 All Rights Reserved.                                                                                                    |                      |                              |                     |                         |               |         |            |                                 |
| 赤一스<br>Copyright (C) 2008-2010 川上村立 因書館 All Rights Reserved.                                                                                                    |                      |                              |                     |                         |               |         |            |                                 |
| <u>ホーム</u><br>Copyright (C) 2008-2010 川上村立 図書館 All Rights Reserved.                                                                                                    |                      |                              |                     |                         |               |         |            |                                 |
| Copyright (C) 2008-2010 川上村立 図書館 All Rights Reserved.                                                                                                    |                      |                              |                     |                         |               |         |            | ホーム                             |
|                                                                                                    |                      |                              | Copyright (C) 200   | 8-2010 川上村立図書館 All Righ | nts Reserved. |         |            |                                 |

## ④ パスワードの変更が完了すれば、「パスワードの変更が完了しました。」とのメッセージが表示されます。

| ノノスリートの変更が                          | 売」すれは、             |                    | の変更か元」しま                  | した。」とのメット     | セーシか表示されより。         |
|-------------------------------------|--------------------|--------------------|---------------------------|---------------|---------------------|
|                                     |                    |                    |                           |               | - 🗆 ×               |
| < 🔿 輝 https://ilisod00              | )1.apsel.jp/kawaka | ami-library/wopc 🔎 | ▼ 🔒 🖒 <i>(</i> ● 川上村立.    | 🙋 川上村立 😭      | パスワー × 📑 🥶 🏠 🕁 🤤 🙂  |
| 川上村立図書(                             | 館                  |                    |                           |               | 文字の大きさ:普通 あ 大きめ あ   |
| ブラウザの戻るボタンは使用しないで下さい                | ۱.                 |                    |                           |               | <u>*-7</u>          |
| 資料検索総合メニ                            |                    | 利用者のページ            | 各種サービス                    | ログイン          |                     |
| <u>ホーム</u> 〉 <u>バスワード変更</u> 〉 バスワー  | -ド変更確認 〉 バスワ       | リード変更完了            |                           |               |                     |
| 💭 パスワード変更完了                         |                    |                    |                           |               |                     |
| - パスワード変更完了                         |                    |                    |                           |               |                     |
|                                     |                    |                    |                           |               |                     |
| ハスリートの変更が元」しました。                    | $\rightarrow$      |                    |                           |               |                     |
| 以下の注意点をご確認下さい。<br>バスワードはセキュリティ上、下記に | 表示しておりません。         |                    |                           |               |                     |
| 変更したパスワードはお忘れになられ                   | ぶいよう厳重に管理して        | てください。             | パスワードの変更                  | が完了した場合は      |                     |
| 利用者カートの番号                           | 999999             |                    | 「パスワードの変                  | 更が完了しました。」との  | メッセージが表示されます。       |
| 新ハスワード                              | ******             |                    |                           |               |                     |
|                                     |                    | 戻る                 |                           |               |                     |
|                                     |                    |                    |                           |               | ▲ <u>このページの 先頭へ</u> |
|                                     |                    |                    |                           |               |                     |
|                                     |                    |                    |                           |               |                     |
|                                     |                    |                    |                           |               |                     |
|                                     |                    |                    |                           |               |                     |
|                                     |                    |                    |                           |               |                     |
|                                     |                    |                    |                           |               |                     |
|                                     |                    |                    |                           |               |                     |
|                                     |                    |                    |                           |               |                     |
|                                     |                    |                    | 00 4010 UL I 111 ED BAD   | · D · ·       | <u></u>             |
|                                     |                    | Copyright (C) 20   | 08-2010 川上村立 図書館 All Righ | its Keserved. |                     |